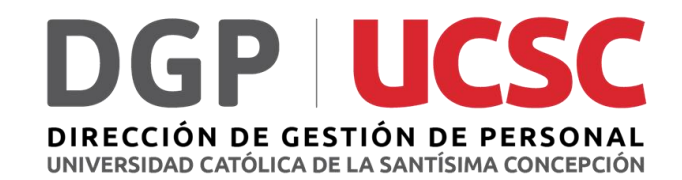

## ¿Cómo Realizar la Evaluación?

Procesos Evaluación de Desempeño 2022 Evaluación de la Jefatura

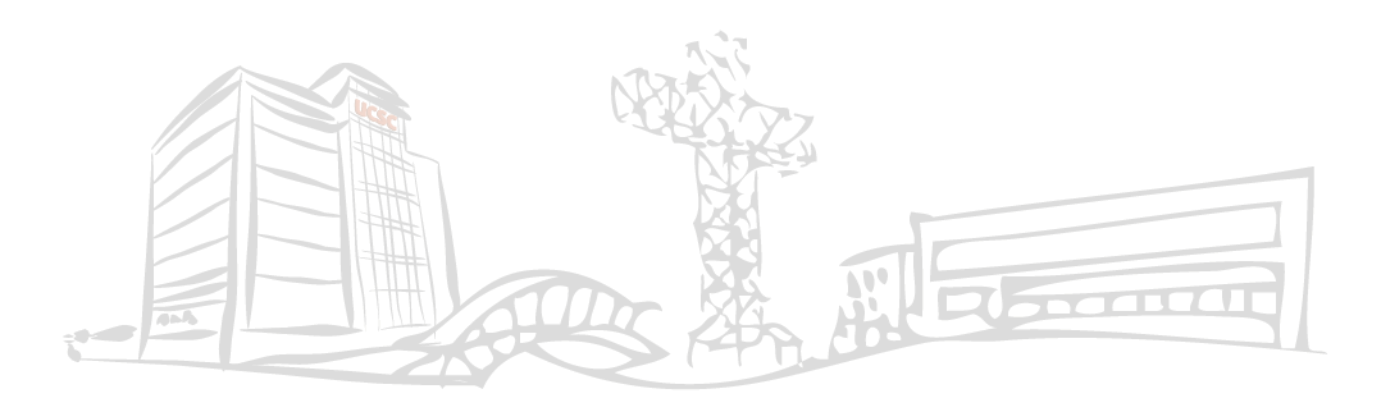

Accede a tu portal institucional, ingresando tu Rut y tu contraseña, como lo haces habitualmente.

1

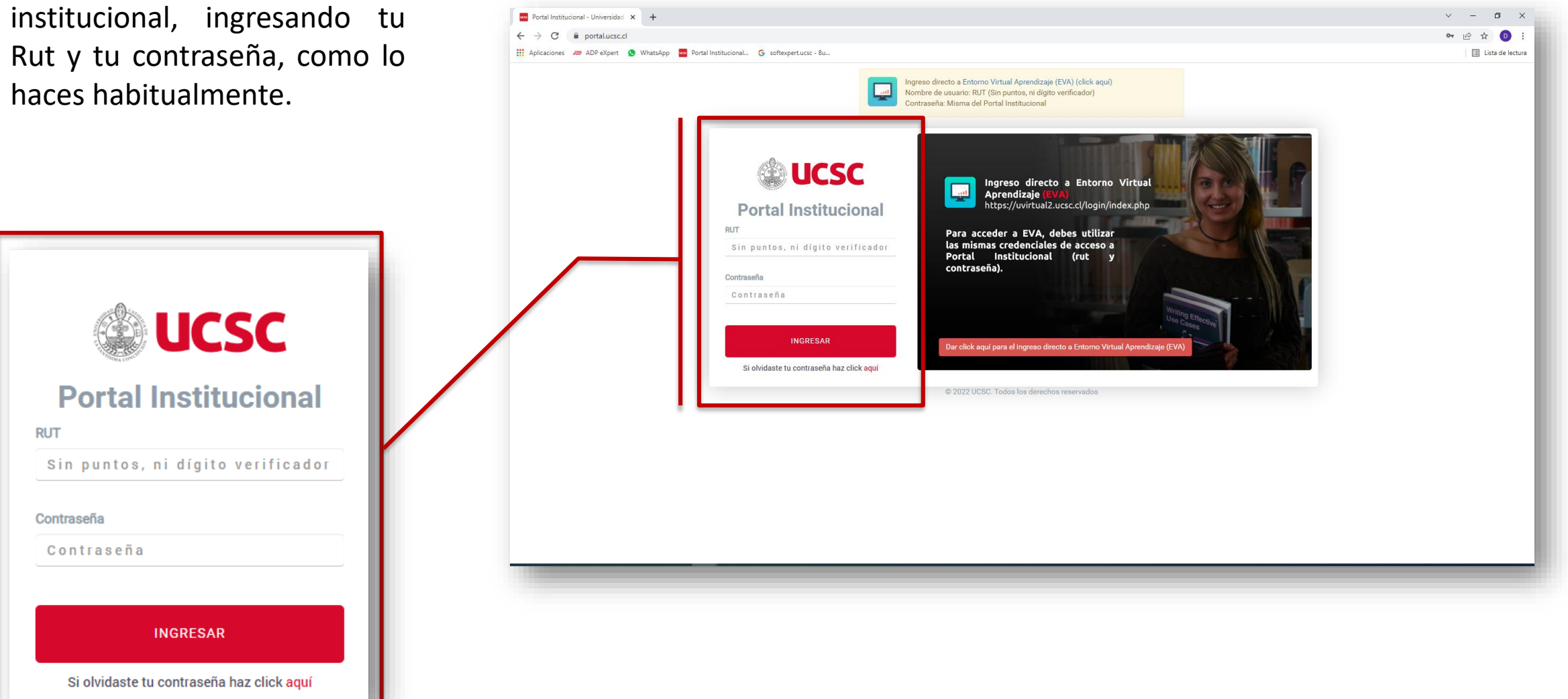

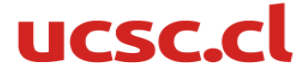

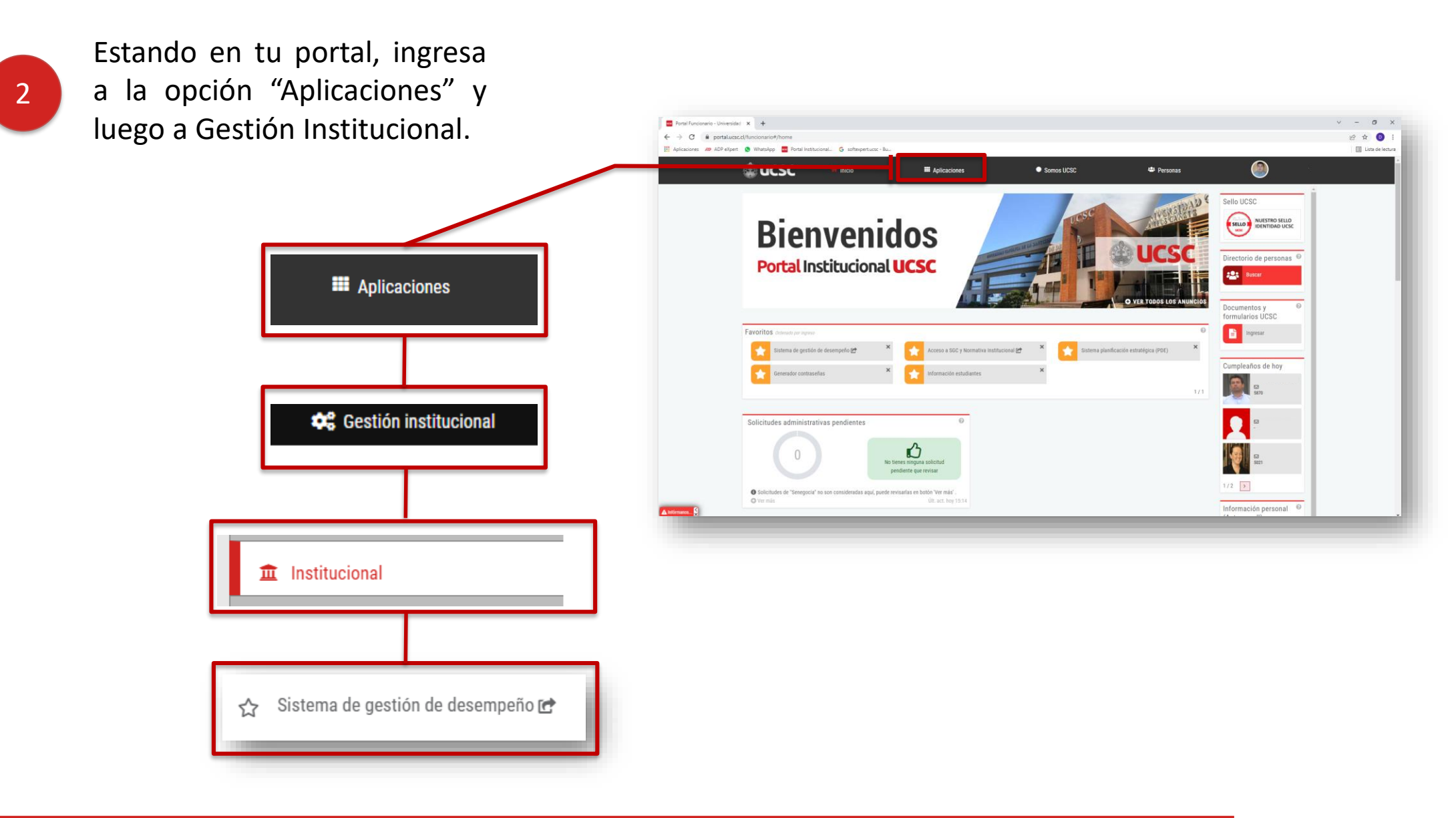

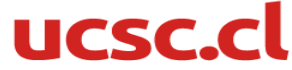

## Estando en tu portal, ingresa a la opción "Aplicaciones" y luego a Gestión Institucional.

3

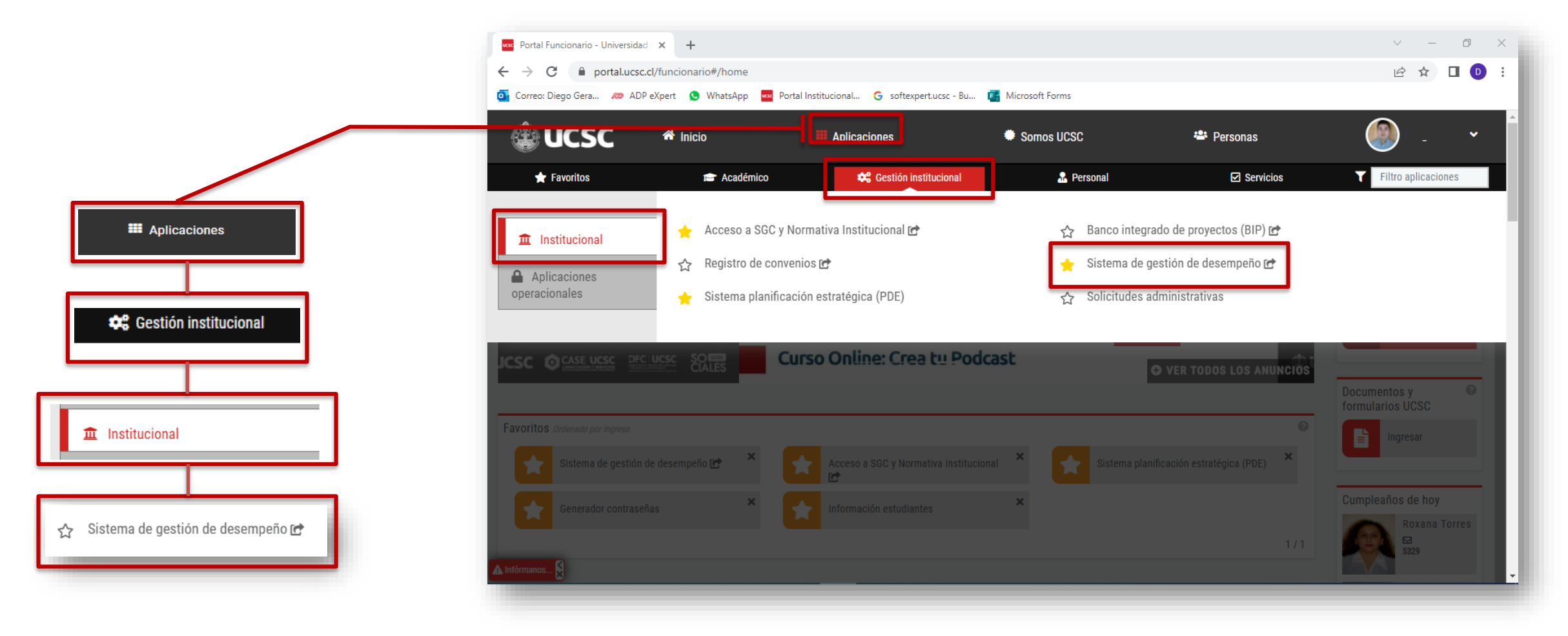

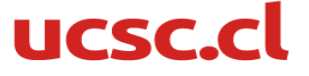

Al ingresar veras la siguiente pantalla. La que incluye tu nombre y un gráfico con los resultados de las últimas evaluaciones

|                    | UCSC                                                        |                            |              |            |                        |                        |
|--------------------|-------------------------------------------------------------|----------------------------|--------------|------------|------------------------|------------------------|
| UNIVERSIDAD CATÓLI | E DESEMPENO ADMINISTRATIVO<br>CA DE LA SANTÍSIMA CONCEPCIÓN |                            |              |            |                        |                        |
| 6                  | 5                                                           |                            |              |            | Competenc<br>Historica | ias Técnicas<br>Última |
| 4                  | 3.7                                                         | 3.9                        | 3.7          |            | 3.6                    | 3.7                    |
| 3                  | 1 - 2018                                                    | 1 - 2019                   | 1 - 2021     | 1          | Competencias           | Conductuales           |
|                    | 🕂 Competencias Técnicas                                     | + Competencias Conductuale | 5            |            | Historica              | Última                 |
|                    |                                                             |                            |              |            | 4.2                    | 3.8                    |
| Periodo            | Inicio                                                      | Termino                    | Vista Previa | Evaluación | Evaluaci               | ón Equipo Directo      |
| 1 - 2022           | 05-07-2022                                                  | 27-01-2023                 |              |            |                        | **                     |
| 1 - 2021           | 05-05-2021                                                  | 01-04-2022                 | <b>b</b>     |            |                        | **                     |
| 1 - 2019           | 22-05-2019                                                  | 20-05-2020                 |              |            |                        | **                     |
|                    | 21-11-2018                                                  | 20-12-2018                 |              |            |                        | 202                    |

| Periodo  | Inicio     | Termino    | Vista Previa | Evaluación | Evaluación Equipo Directo |
|----------|------------|------------|--------------|------------|---------------------------|
| 1 - 2022 | 05-07-2022 | 27-01-2023 |              |            | <u></u>                   |
| 1 - 2021 | 05-05-2021 | 01-04-2022 |              |            | <b></b>                   |
| 1 - 2019 | 22-05-2019 | 20-05-2020 |              |            | <b></b>                   |
| 1 - 2018 | 21-11-2018 | 20-12-2018 |              |            | <b>**</b>                 |

En la parte inferior de la pantalla, tal como se ve en el imagen de la izquierda, esta la opción de ingresar a la etapa en curso, en la fila 1-2022.

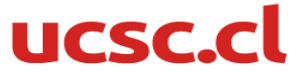

4

Para iniciar el proceso de EVALUACIÓN debes ingresar en el símbolo que esta abajo de: "Evaluación Equipo Directo"

5

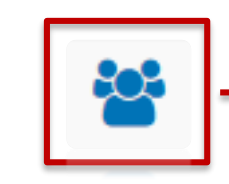

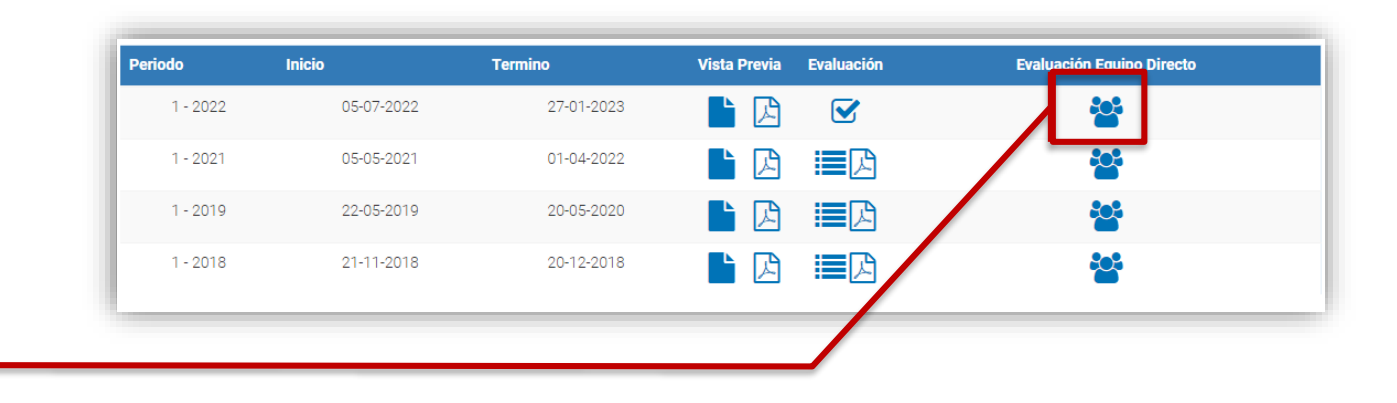

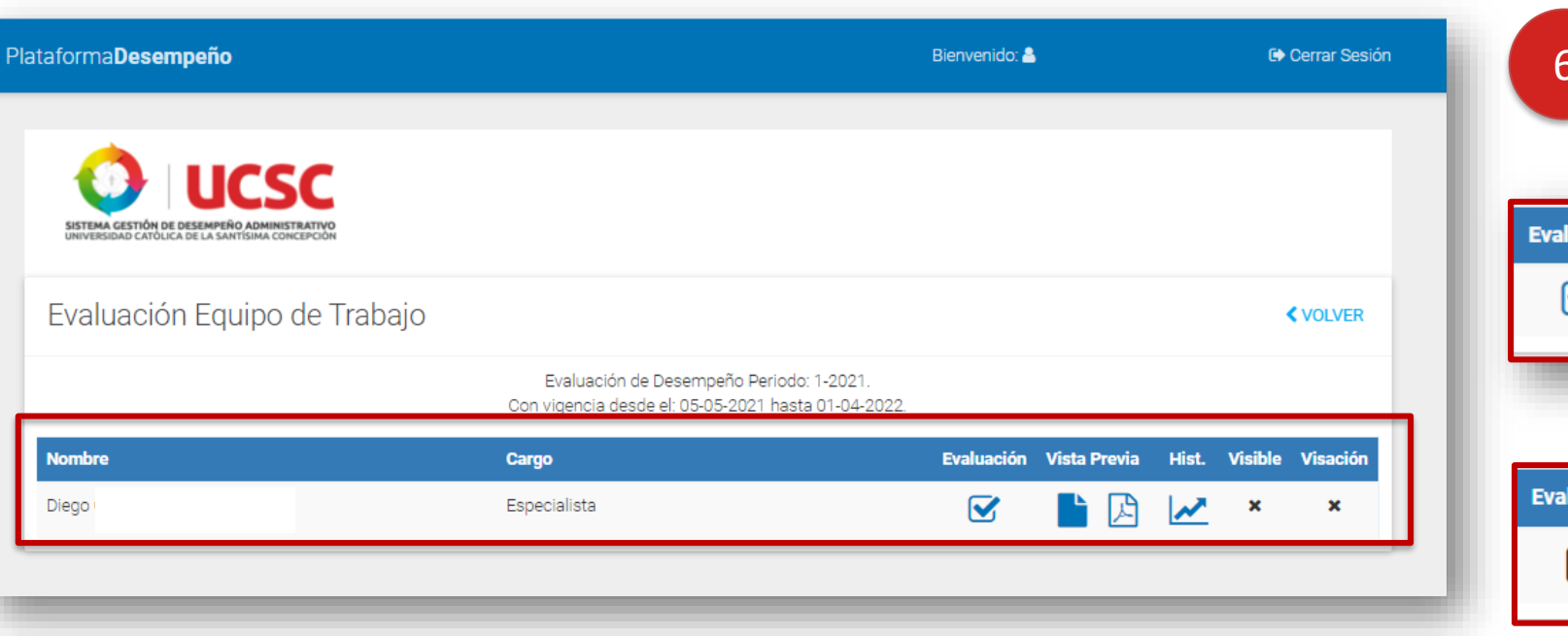

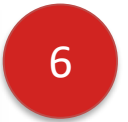

En esta opción podrás ver el listado de tu personal a cargo.

| _ | <br>J |
|---|-------|

Los trabajadores con este símbolo, ya realizaron su autoevaluación, por lo tanto, están listos para ser evaluados.

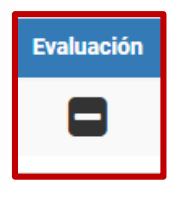

En cambio, los que tienen este símbolo, aún **no** realizan su autoevaluación, por lo tanto, no pueden ser evaluados aún.

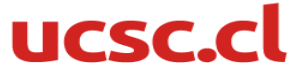

Para iniciar la evaluación, debes ingresar en el símbolo que esta bajo "Evaluación", en la fila del trabajador al que evaluaras.

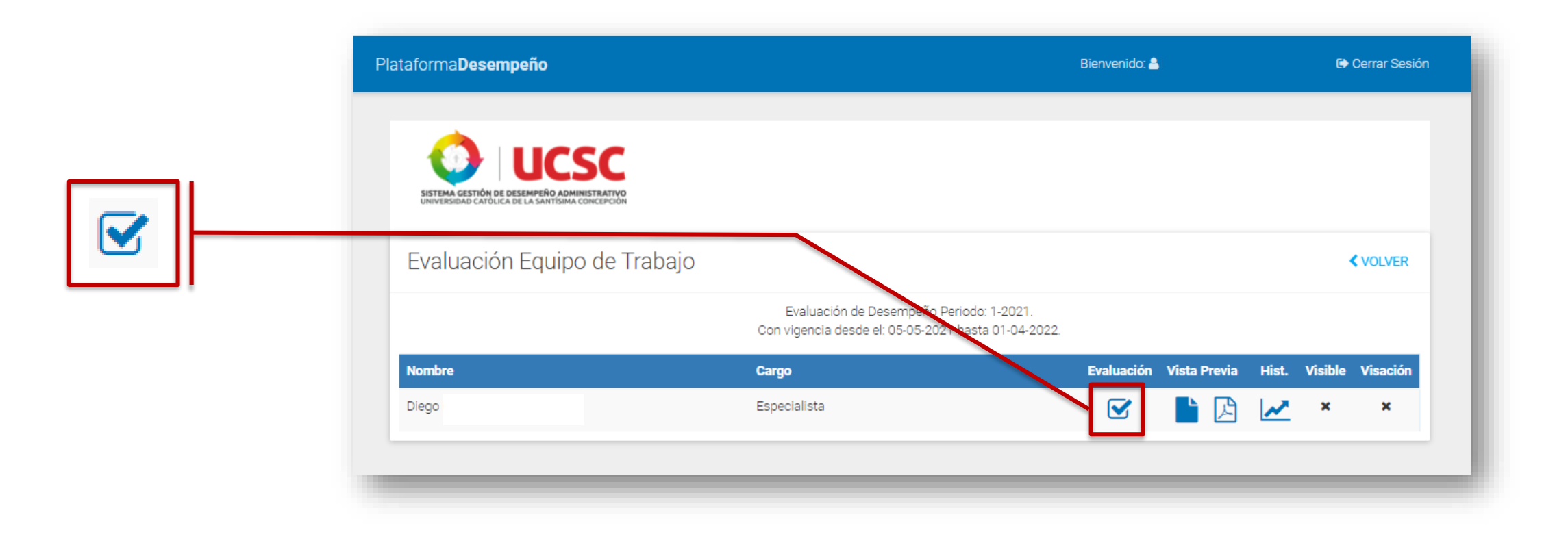

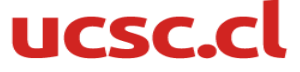

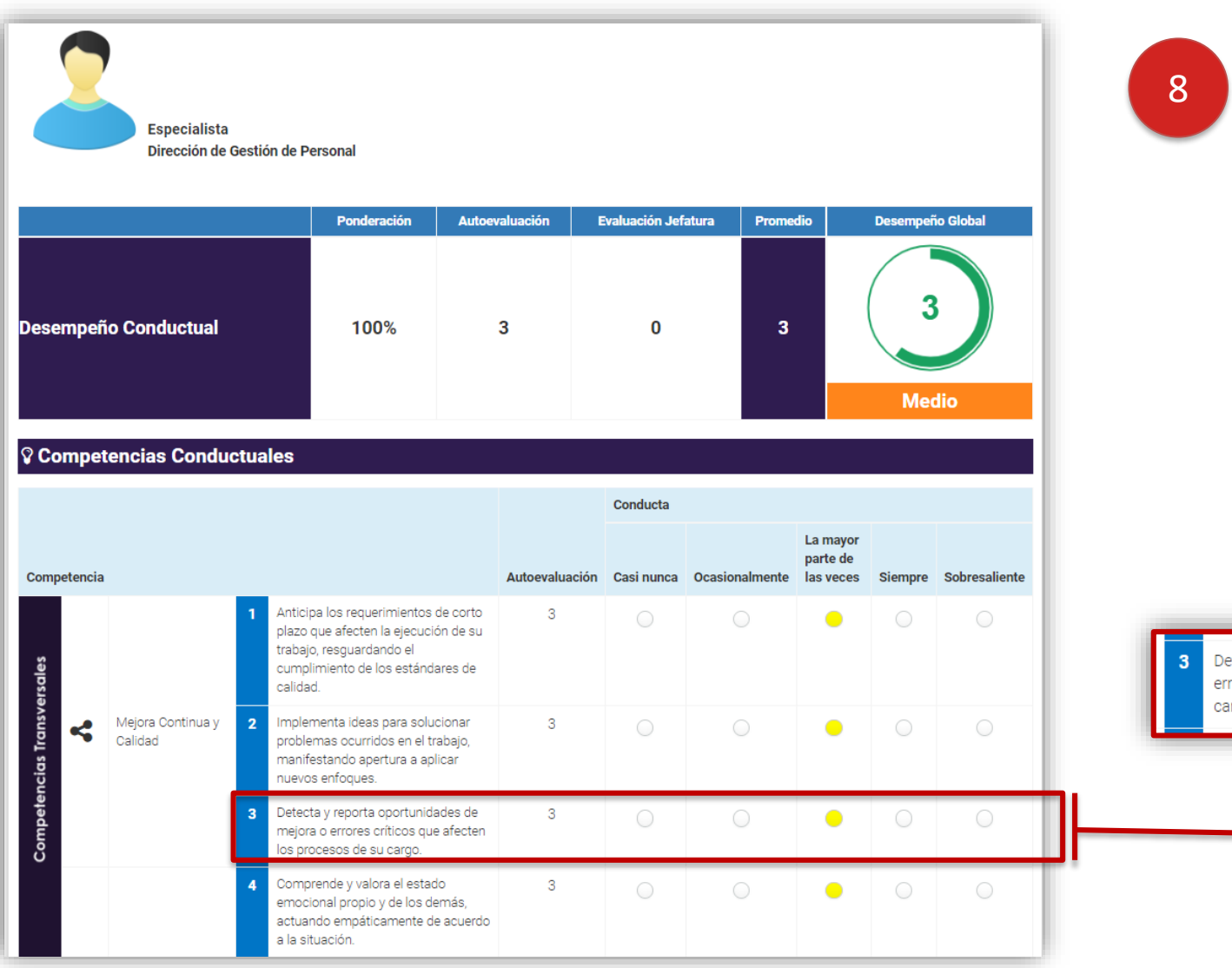

Al comenzar la **EVALUACIÓN**, veras una pantalla como la que se muestra a la izquierda. Debes evaluar cada competencia conductual según las conductas observables descritas. La escala de media es la siguiente:

| Conducta   |                |                                   |         |               |
|------------|----------------|-----------------------------------|---------|---------------|
| Casi nunca | Ocasionalmente | La mayor<br>parte de las<br>veces | Siempre | Sobresaliente |

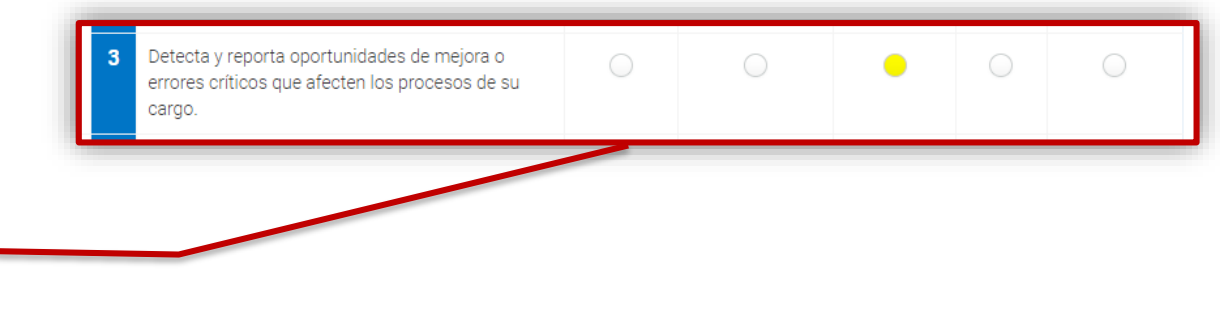

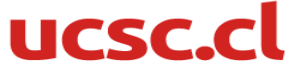

Luego de evaluar todas las conductas observables, puedes revisar lo que acabas de responder o finalizar la **EVALUACIÓN**, presionando el cuadro verde, "FINALIZAR EVALUACIÓN"

Al finalizar la **EVALUACIÓN**, se enviará un mensaje automático al visador, indicando que ya puede realizar la visación.

FINALIZAR EVALUACIÓN

|   | Autocontrol                    | 11 | Reacciona ante los problemas que se<br>le plantean de manera respetuosa y<br>manteniendo el control de sí mismo.                  | 3 |            | • |   |            |
|---|--------------------------------|----|----------------------------------------------------------------------------------------------------|---|------------|---|---|------------|
|   |                                | 12 | Controla las propias emociones y<br>evita que afecten su desempeño.                                                               | 3 |            | • |   |            |
| Ŧ | 13                             | 13 | Cumple con los objetivos y tareas<br>según lo solicitado por su jefatura y<br>en los tiempos establecidos.                        | 3 | $\bigcirc$ | • | 0 | $\bigcirc$ |
|   | Orientación al<br>Logro        | 14 | Realiza las acciones necesarias para<br>alcanzar el logro de los indicadores<br>de gestión u objetivos establecidos.              | 3 |            | • |   |            |
|   | 15                             | 15 | Resuelve y modifica su trabajo<br>adecuadamente en función de<br>cumplir con lo solicitado, dentro de<br>los plazos establecidos. | 3 |            | • |   |            |
|   |                                | 16 | Mantiene una actitud abierta a<br>incorporar nuevos conocimientos de<br>manera constante, según los<br>desafíos asignados.        | 3 |            | • |   |            |
|   | Disposición al<br>aprecidizaje | 17 | Reconoce cuando no posee<br>conocimientos en algún ámbito y<br>solicita instancias de aprendizaje.                                | 3 |            | • |   |            |
|   |                                | 18 | integra nuevas formas o<br>metodologias, para realizar su trabajo,<br>aplicando los conocimientes<br>adquiridos.                  | 3 |            | • |   |            |

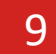

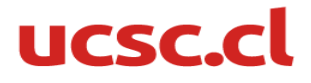

Es importante recordar que, la escala de evaluación se compone de 5 niveles de cumplimiento:

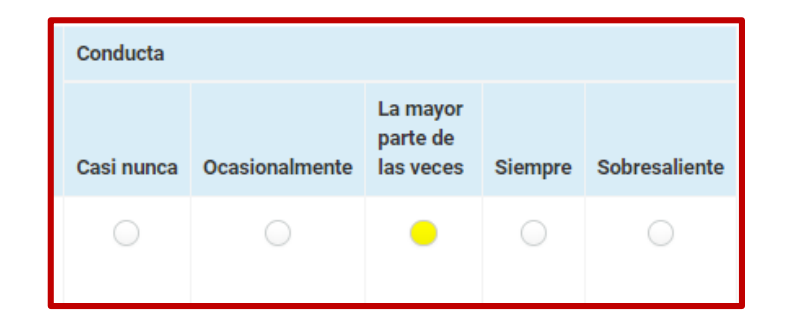

Y el valor central, **"La mayor parte de las veces",** es el "valor esperado", es decir, lo que se espera del trabajador.

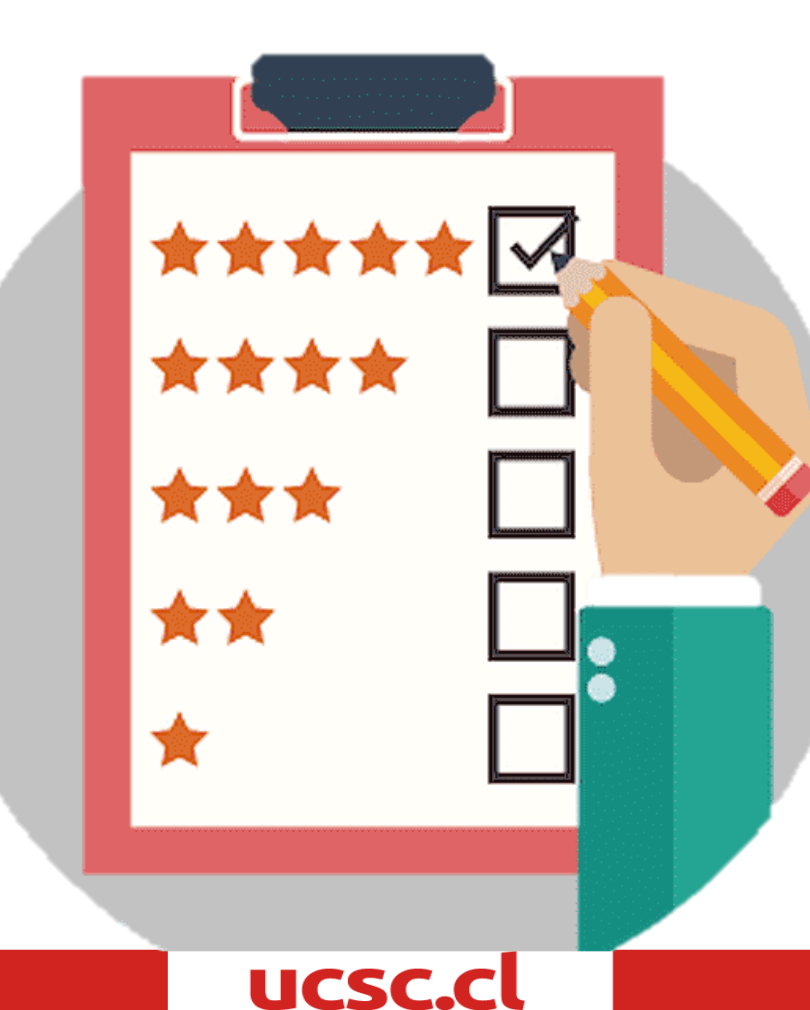